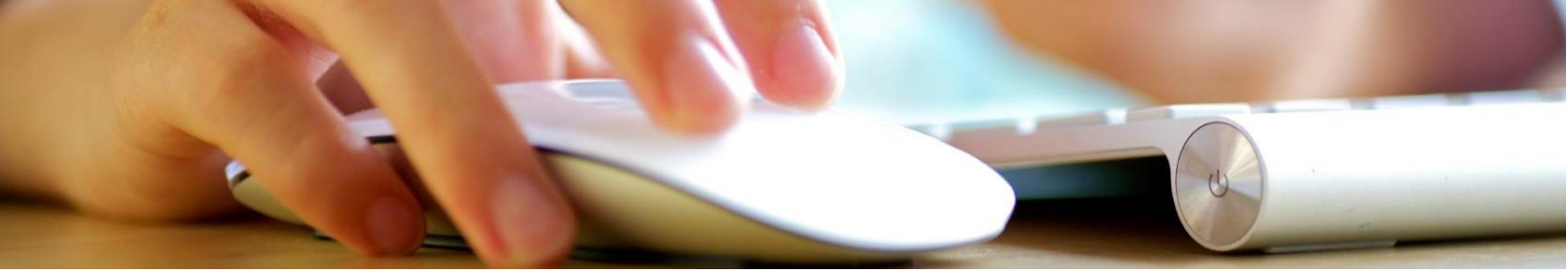

## «Регулярні платежі»

Регулярний платіж – це платіж на визначену Клієнтом суму (фіксовану або усі доступні кошти), який здійснюється Банком у вказану Клієнтом дату. У випадку коли виконання регулярного платежу припадає на вихідний день, платіж буде виконано в перший робочий день після вказаної дати (наприклад, якщо платіж повинен виконуватись 12 числа кожного місяця, а дата припала на суботу, то платіж буде виконано 14 числа) з вказаною періодичністю.

В цьому розділі можна переглянути існуючі регулярні платежі та їх деталі, створити новий платіж, змінити/видалити існуючий платіж.

| Рахунки <b>Операції</b>                  | Карти Дос | туп Контак  | т                      |                                                 |
|------------------------------------------|-----------|-------------|------------------------|-------------------------------------------------|
| Отримувачі                               | Список р  | егулярних п | латежів                |                                                 |
| Одноразовий платіж                       | Назва     | Отримувач   | Опис                   |                                                 |
| Переказ коштів між<br>власними рахунками | 201704    | ПБ          | Приватний переказ, ПІБ | <ul> <li>Детальніше</li> <li>Змінити</li> </ul> |
| >Регулярні платежі                       |           |             |                        | > видалити                                      |
| Новий регулярний<br>платіж               |           |             |                        |                                                 |
| Комунальні платежі                       |           |             |                        |                                                 |
| Поповнення мобільного<br>телефону        |           |             |                        |                                                 |

### «Новий регулярний платіж»

Для створення нового регулярного платежу потрібно визначити його параметри в наступній формі:

Рахунки

Операції

Карти

Доступ Контакт

• Новий регулярний платіж

#### Отримувачі

Одноразовий платіж

Переказ коштів між власними рахунками

Регулярні платежі

Новий регулярний платіж

Комунальні платежі

Поповнення мобільного телефону

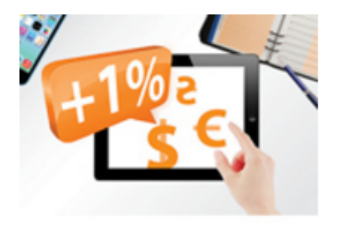

В інтернеті маєш більше Депозити онлайн

| Назва                     | 201704                                                                  | Обов'язкове<br>до<br>заповнення |
|---------------------------|-------------------------------------------------------------------------|---------------------------------|
| Сума у валюті<br>рахунку  | <ul> <li>Доступні кошти</li> <li>Фіксована сума: 500</li> </ul>         | Обов'язкове<br>до<br>заповнення |
| Опис                      | Приватний переказ, ПІБ                                                  | Обов'язкове<br>до<br>заповнення |
| Періодичність             | Щоквратально 🔻                                                          | Обов'язкове<br>до<br>заповнення |
| В днях                    | 1.11                                                                    | Обов'язкове<br>до<br>заповнення |
| Дата початку              | 2017-04-10                                                              | Обов'язкове<br>до<br>заповнення |
| Дата закінчення           | 2018-04-30                                                              |                                 |
| Відправник                |                                                                         |                                 |
| Рахунок                   | ПАТ "КРЕДОБАНК" 2625% UAH ▼<br>Власник:<br>Доступні кошти: 28500,75 UAH | Обов'язкове<br>до<br>заповнення |
| Отримувач                 |                                                                         |                                 |
| Код банку<br>отримувача   | 325365                                                                  | Обов'язкове<br>до<br>заповнення |
| Рахунок                   | 26251234567890                                                          | Обов'язкове<br>до<br>заповнення |
| Отримувач                 | ПБ                                                                      | Обов'язкове<br>до<br>заповнення |
| Ідентифікаційний<br>номер | 1234567890                                                              | Обов'язкове<br>до<br>заповнення |
|                           | ок Відмінити                                                            |                                 |

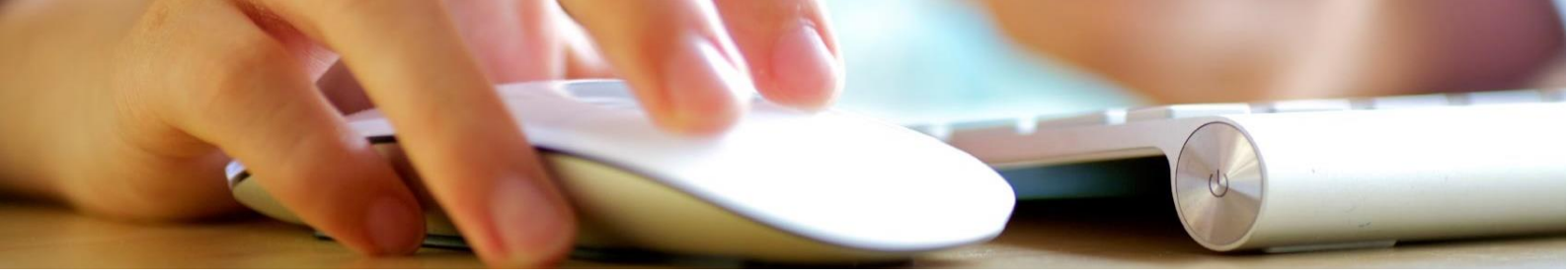

Параметрами регулярного платежу є:

- Назва Ваша унікальна назва регулярного платежу, тобто назва регулярного платежу не може повторюватися навіть якщо вже раніше існувала і була видалена; довжина – максимум 12 символів;
- Сума у валюті рахунку сума регулярного платежу. Доступними є опції: «Доступні кошти» (вся наявна сума на рахунку) - це кошти на рахунку в день виконання регулярного платежу; Фіксована сума (довільна визначена користувачем сума платежу);
- Опис вкажіть призначення платежу, наприклад: Оплата за послуги Інтернет згідно угоди XXXXXX, ПІБ;
- Періодичність періодичність виконання платежу: щотижнево або щомісячно або щоквартально;
- Дні тижня (для щотижневого платежу) дні тижня, в які потрібно здійснити платіж (лише робочі дні тижня: понеділок, вівторок, середа, четвер, п'ятниця). У випадку коли виконання регулярного платежу припадає на вихідний або святковий день, платіж буде виконано в перший робочий день, (наприклад, вівторок 8 березня є святковим днем, тоді платіж буде виконаний 9-го березня)
- В днях (для щомісячних та щоквартальних платежів) числа місяця, в які буде здійснюватись регулярний платіж. В переліку дат місяця числа потрібно розділяти знаком «;».

Зверніть увагу! У випадку коли дата виконання платежу припадає на неробочий або святковий день, такий платіж фактично буде виконаний в перший робочий день після такої дати.

# Зверніть увагу! Не дозволеним є виконання регулярного платежу за рахунок коштів овердрафту.

Приклад для платежу із періодичністю щомісяця: 15;23;29 – це означає, що платіж буде виконуватись кожного місяця 15,23 та 29 числа відповідно;

Приклад для платежу із періодичністю щокварталу: 1.12;2.23;3.2 – це означає, що платіж буде виконано 12 числа першого місяця в кварталі, 23 числа другого місяця кварталу та 2 числа 3 третього місяця кварталу.

- Дата початку дата початку виконання регулярного платежу. Увага! Дата початку не може перевищувати дату створення платежу (наприклад: при створенні платежу 23 січня 2017 року, встановити дату початку платежу 22 січня 2017 року неможливо);
- Дата закінчення дата закінчення виконання регулярного платежу. При настанні дати закінчення платежу його буде автоматично видалено і він перестане відображатись в переліку регулярних платежів. Якщо є потреба у продовженні проведення даного регулярного платежу необхідно змінити дату закінчення регулярного платежу (при потребі) - натиснувши «Змінити» навпроти відповідного платежу;
- > Рахунок рахунок, з якого буде здійснюватися регулярний платіж;
- Код банку отримувача Код банку отримувача (6 цифр);
- Рахунки Номер рахунку отримувача (5-14 цифр);
- Отримувач Найменування отримувача платежу (ПІБ фізичної особи, назва установи чи організації, тощо). Дане поле не повинно містити спеціальні символи, довжина поля 35 знаків);
- Ідентифікаційний номер Ідентифікаційний код отримувача (8 цифр для юридичних осіб (ЄДРПОУ), 10 цифр для фізичних осіб). Якщо платіж здійснюється на Банк, який використовує для зарахування коштів на рахунок Клієнта транзитний рахунок, то в цьому полі слід вказувати ЄДРПОУ Банку.

Після заповнення усіх даних натисніть «ОК».

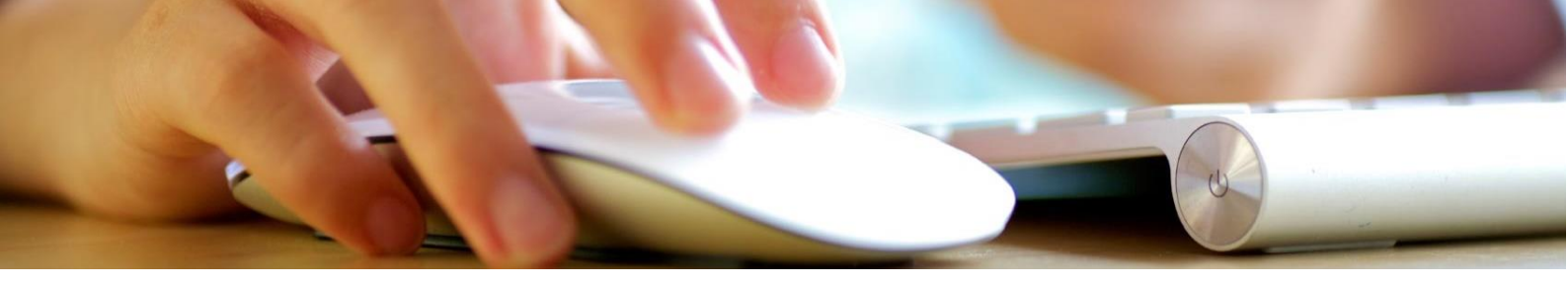

Наступним кроком є перевірка правильності введених даних і підтвердження створення регулярного платежу одноразовим кодом.

Рахунки

Операції Карти

Доступ Контакт

| Отримувачі                               | > Підтвердження створення регулярного платежу |                       |  |
|------------------------------------------|-----------------------------------------------|-----------------------|--|
| Одноразовий платіж                       |                                               |                       |  |
| Переказ коштів між<br>власними рахунками | Назва                                         | My UAH                |  |
| > Регулярні платежі                      | Сума у валюті рахунку                         | 10,00                 |  |
| Новий регулярний                         | Опис                                          | Приватний переказ     |  |
| платіж                                   | Періодичність                                 | Щоквратально, в: 1.11 |  |
| Комунальні платежі                       | Дата початку                                  | 2017-04-10            |  |
| Поповнення мобільного                    | Дата закінчення                               | 2018-04-30            |  |
| телефону                                 | Відправник                                    |                       |  |
| 10/05                                    | Рахунок                                       | 2625% (UAH)           |  |
| e e                                      | Отримувач                                     |                       |  |
|                                          | Код банку отримувача                          | 325365                |  |
|                                          | Рахунок                                       | 26251234567890        |  |
| В інтернеті<br>маєщ більше               | Отримувач                                     | ПБ                    |  |
| Депозити онлайн                          | Ідентифікаційний номер                        | 1234567890            |  |

| Назва                   | My UAH                   |                                 |
|-------------------------|--------------------------|---------------------------------|
| Сума у валюті рахунку   | 10,00                    |                                 |
| Опис                    | Приватний переказ        |                                 |
| Періодичність           | Щоквратально, в: 1.11    |                                 |
| Дата початку            | 2017-04-10               |                                 |
| Дата закінчення         | 2018-04-30               |                                 |
| Відправник              |                          |                                 |
| Рахунок                 | 2625% (UAH)              |                                 |
| Отримувач               |                          |                                 |
| Код банку отримувача    | 325365                   |                                 |
| Рахунок                 | 26251234567890           |                                 |
| Отримувач               | ПБ                       |                                 |
| Ідентифікаційний номер  | 1234567890               |                                 |
| Введіть SMS-код номер 8 | 776403                   | Обов'язкове<br>до<br>заповнення |
| Ви                      | конати Змінити Відмінити |                                 |

Після введення одноразового коду натисніть «Виконати». У разі введення правильного одноразового коду система виведе повідомлень «Регулярний платіж створено».

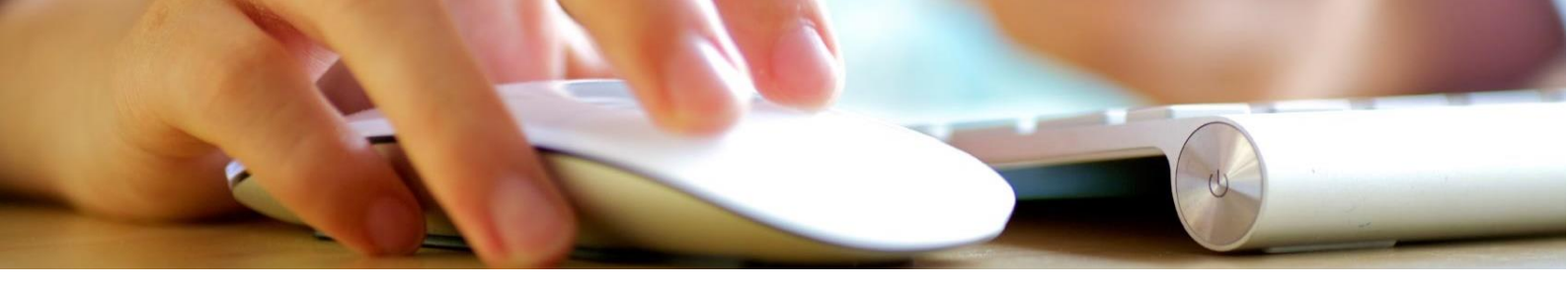

| <u>Рахунки</u>                         | Операції           | Карти | Доступ Контакт              |
|----------------------------------------|--------------------|-------|-----------------------------|
| Отримувачі<br>Одноразовий              | платіж             |       | Регулярний платіж створено. |
| Переказ кошт<br>власними рах           | гів між<br>кунками |       | ОК                          |
| • Регулярні п<br>Новий регул<br>платіж | платежі<br>лярний  |       |                             |
| Комунальні п                           | латежі             |       |                             |
| Поповнення м<br>телефону               | мобільного         |       |                             |

### Опція «Детальніше»

При виборі цієї опції відкриється вікно деталей регулярного платежу. Для цього виберіть «Детальніше» навпроти необхідного платежу.

| Рахунки Операції І         | Карти Доступ Конта     | акт                              |  |  |  |
|----------------------------|------------------------|----------------------------------|--|--|--|
| Отримувачі                 | > Детальна інформац    | ція регулярного платежу          |  |  |  |
| Одноразовий платіж         |                        |                                  |  |  |  |
| Переказ коштів між         | Назва                  | 201704                           |  |  |  |
| Власними рахунками         | Сума у валюті рахунку  | 500,00 UAH                       |  |  |  |
| Регулярні платежі          | Опис                   | Приватний переказ, ПІБ           |  |  |  |
| платіж                     | В днях                 | Щоквратально, в днях: 1.11 💽     |  |  |  |
| Комунальні платежі         | Дата початку           | 2017-04-10                       |  |  |  |
| Поповнення мобільного      | Дата закінчення        | 2018-04-30                       |  |  |  |
| Телефону                   | Відправник             |                                  |  |  |  |
|                            | Відділення             | Централъна філія ПАТ "КРЕДОБАНК" |  |  |  |
| -1 102                     | Рахунок                | 2625% (UAH)                      |  |  |  |
| S                          | Отримувач              |                                  |  |  |  |
|                            | Код банку отримувача   | 325365                           |  |  |  |
| В інтернеті<br>маєщ більше | Рахунок                | 26251234567890                   |  |  |  |
| Депозити онлайн            | Назва                  | ПБ                               |  |  |  |
|                            | Ідентифікаційний номер | 1234567890                       |  |  |  |

ОК

Для повернення до списку регулярних платежів натисніть «ОК».

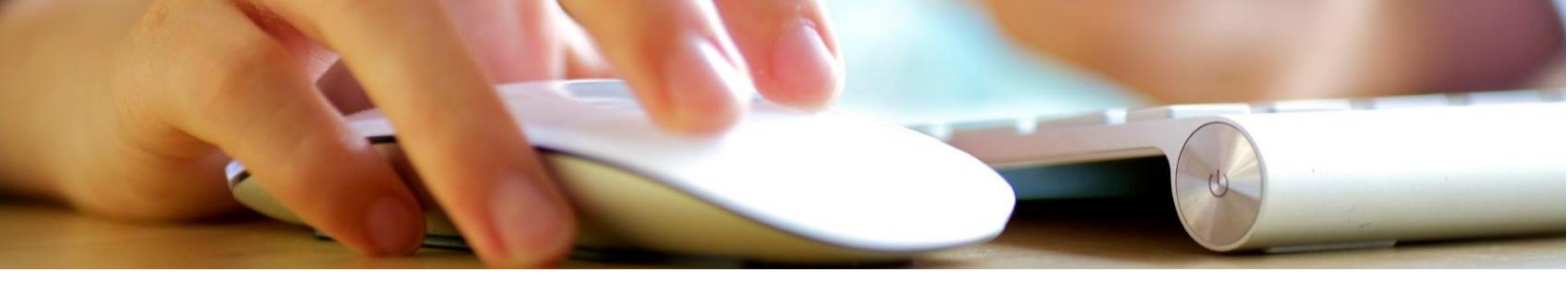

### Опція «Змінити»

Дана опція дозволяє змінити параметри регулярного платежу. Для цього виберіть «Змінити» навпроти необхідного платежу. Після цього відкриється вікно редагування регулярного платежу.

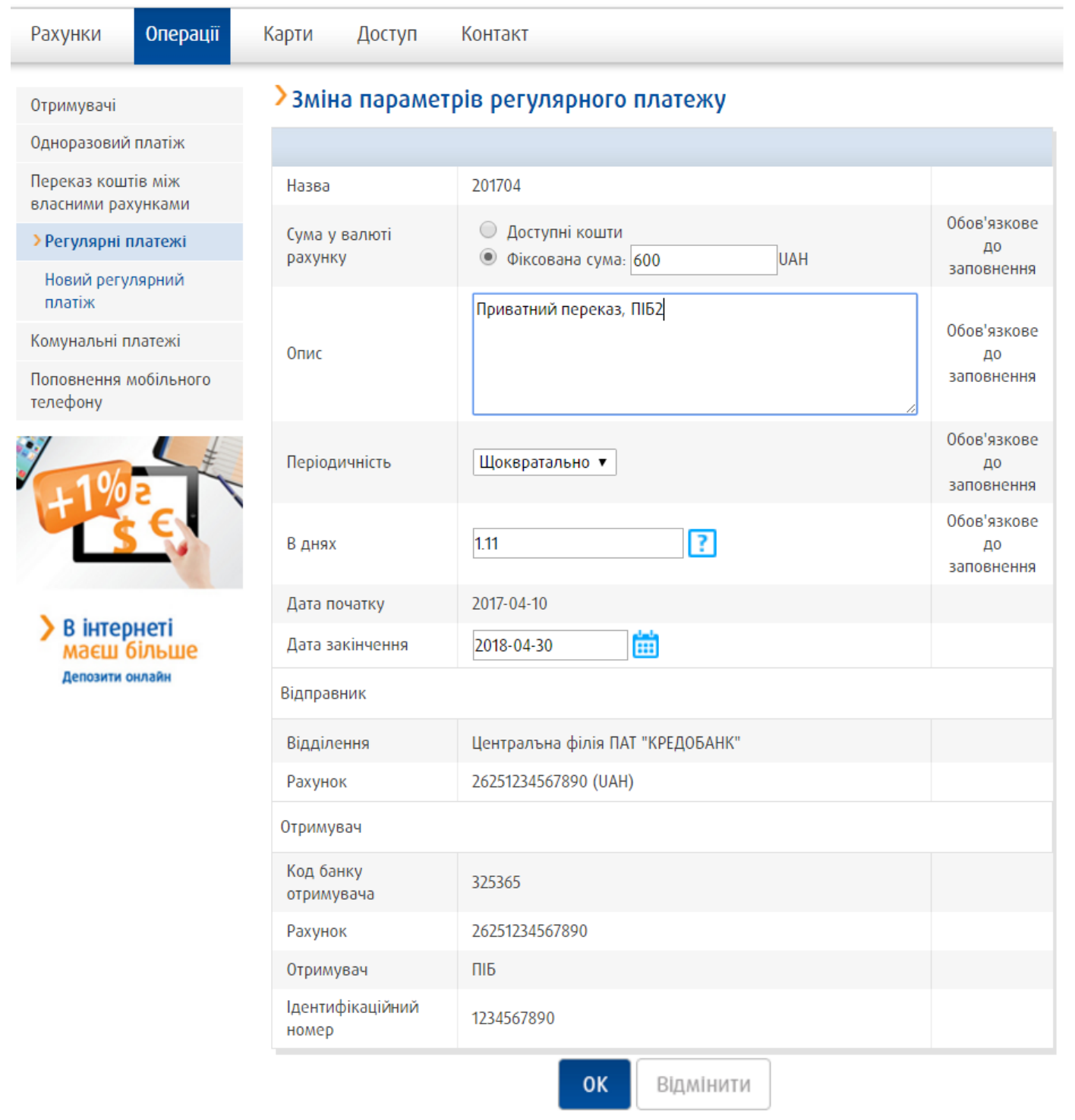

Внесіть необхідні зміни до платежу та підтвердіть зміну параметрів одноразовим кодом. Після цього з'явиться повідомлення «Регулярний платіж змінено».

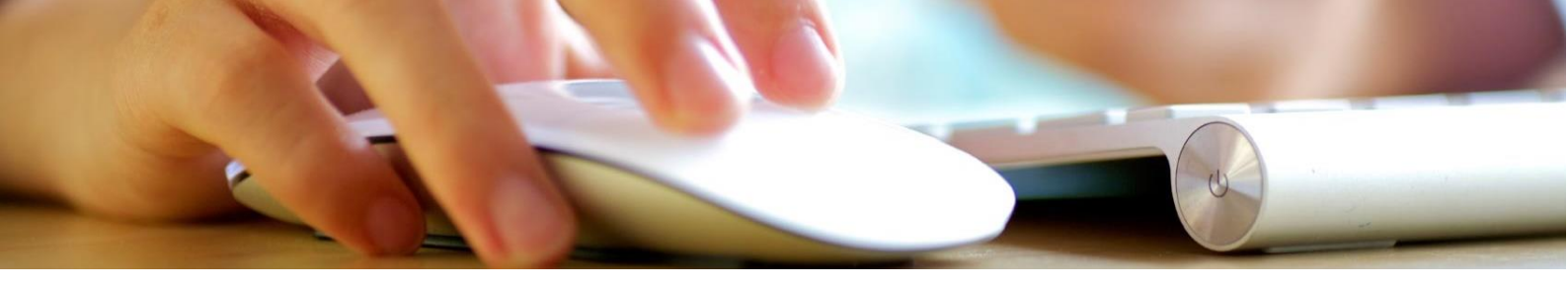

| Рахунки                      | Операції           | Карти | Доступ Контакт             |
|------------------------------|--------------------|-------|----------------------------|
| Отримувачі<br>Одноразовий    | платіж             |       | Регулярний платіж змінено. |
| Переказ кошт<br>власними рах | гів між<br>кунками |       | ок                         |
| Новий регул<br>платіж        | лярний             |       |                            |
| Комунальні п                 | латежі             |       |                            |
| Поповнення м<br>телефону     | лобільного         |       |                            |

### Опція «Видалити»

Для того щоб видалити регулярний платіж. Натисніть «Видалити» навпроти необхідного платежу. Після з'явиться форма підтвердження видалення регулярного платежу. Для підтвердження натисніть «Виконати».

| Рахунки Операції                         | Карти Доступ Конта     | акт                              |
|------------------------------------------|------------------------|----------------------------------|
| Отримувачі                               | • Підтвердження вид    | алення регулярного платежу       |
| Одноразовий платіж                       |                        |                                  |
| Переказ коштів між<br>власними рахунками | Назва                  | 201704                           |
| > Регулярні платежі                      | Сума у валюті рахунку  | 600,00 UAH                       |
| Новий регулярний                         | Опис                   | Приватний переказ, ПІБ2          |
| платіж                                   | В днях                 | Щоквратально, в днях: 1.11 🕐     |
| Комунальні платежі                       | Дата початку           | 2017-04-10                       |
| Поповнення мобільного                    | Дата закінчення        | 2018-04-30                       |
| Телефону                                 | Відправник             |                                  |
| 10/12                                    | Відділення             | Централъна філія ПАТ "КРЕДОБАНК" |
| E E                                      | Рахунок                | 26251234567890 (UAH)             |
| 22                                       | Отримувач              |                                  |
|                                          | Код банку отримувача   | 325365                           |
| В інтернеті<br>маєщ більше               | Рахунок                | 26251234567890                   |
| Депозити онлайн                          | Назва                  | ПБ                               |
|                                          | Ідентифікаційний номер | 1234567890                       |
|                                          |                        | Виконати Вілмінити               |

Після цього на екрані з'явиться повідомлення «Регулярний платіж видалено». Після натиснення «ОК» система повернеться до списку регулярних платежів.

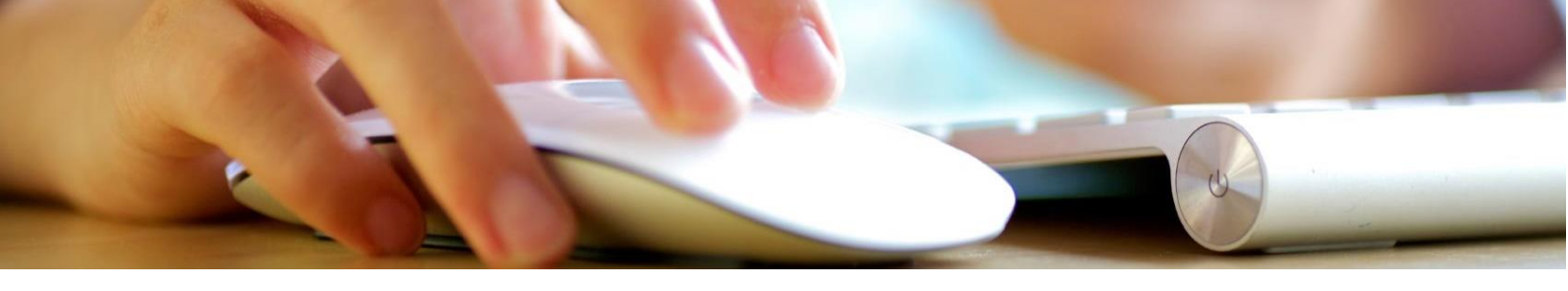

| Рахунки                      | Операції           | Карти | Доступ Контакт              |
|------------------------------|--------------------|-------|-----------------------------|
| Отримувачі                   |                    |       |                             |
| Одноразовий                  | платіж             |       | Регулярнии платіж видалено. |
| Переказ кошт<br>власними рах | гів між<br>кунками |       | οκ                          |
| > Регулярні п                | ілатежі            |       |                             |
| Новий регул<br>платіж        | лярний             |       |                             |
| Комунальні п                 | латежі             |       |                             |
| Поповнення м<br>телефону     | мобільного         |       |                             |